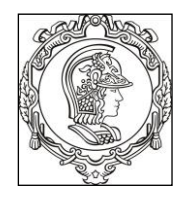

# ESCOLA POLITÉCNICA UNIVERSIDADE DE SÃO PAULO Departamento de Engenharia de Sistemas Eletrônicos

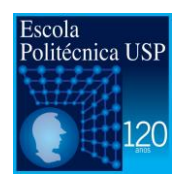

# **PSI 3212 - LABORATÓRIO DE CIRCUITOS ELÉTRICOS**

# **GUIA DE EXPERIMENTOS**

# Experiência 2 - Medição de Grandezas Elétricas

Profa. Elisabete Galeazzo / Prof. Leopoldo Yoshioka

1º semestre de 2017

# Objetivos da experiência

- Explorar funcionalidades do Osciloscópio Digital;
- Realizar medições em corrente alternada;
- Observar o comportamento de circuito com elementos resistivos e capacitivos quando alimentado por uma fonte alternada.

#### Equipamentos e materiais

- Osciloscópio; gerador de funções, multímetro portátil.
- Protoboard, fios e cabos;
- Resistores e capacitor.

# PARTE EXPERIMENTAL

# 1. Explorar funcionalidades do Osciloscópio

**Objetivos:** aprender a utilizar novas funções, incluindo: ajustes da ponta de prova, verificação de funcionamento, trigger, sincronismo, média, salvar tela. imprimir.

Localize no painel frontal do osciloscópio os itens identificados por números (#) conforme a Figura 1.

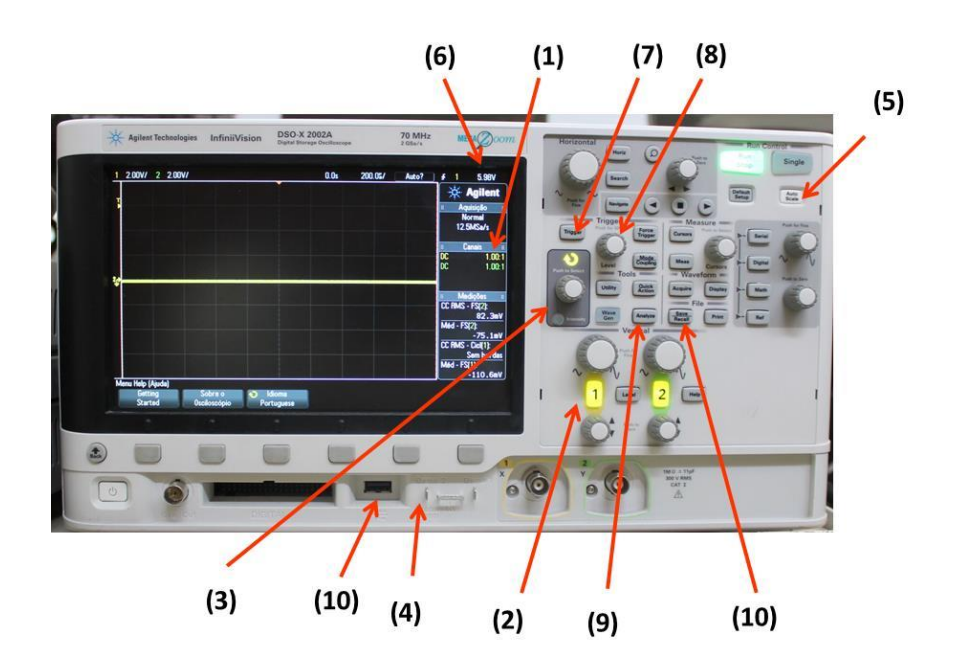

Figura 1 – Painel frontal do osciloscópio DSOX-2002A.

## 1.1 Ajustes do fator de atenuação de ponta de prova

- Coloque a ponta de prova atenuadora no **canal 1** do osciloscópio.
- Verifique na tela do osciloscópio se o fator de atenuação (1) está em 10:1 (ver item 3.4 da apostila de Introdução Teórica) e faça os seguintes ajustes, se necessário:
  - Pressione o botão de indicação de canal 1 (2) e selecione o softkey "Ponta de Prova".
  - Gire o botão de "controle" (3) e escolha a razão do fator de atenuação 10:1.
  - Confirme a ação, pressionando o próprio botão de "controle".
- a) Tente explicar o motivo de se utilizar a ponta de prova ao invés de um cabo comum.

#### 1.2 Sinal de teste

O osciloscópio geral internamente um sinal de teste (uma onda quadrada de 2,5 Vpp e 1 kHz), que pode ser visualizado pelas pontas de prova. Execute:

- Conecte a ponta de prova no terminal "Demo" (4) e pressione o botão "Auto scale" (5).
- Verifique se o sinal de teste observado está correto.
- Caso a forma de onda esteja "deformada", peça ajuda do professor para fazer a compensação da ponta de prova.

a) Explique a utilidade do sinal de teste.

#### 1.3 Trigger interno

- a) Coloque o gerador de funções Agilent 33500B no modo de alta impedância (High-Z).
  Ajuste-o para gerar uma onda senoidal de 2 Vpp e 100 Hz. Conecte-o à saída no canal 1 do osciloscópio. Ajuste o nível do trigger (8) em 1,5 V. Descreva o comportamento do sinal. Explique.
- b) Ajuste o nível do trigger (8) em 0,8 V. Descreva o comportamento do sinal. Explique.

## 1.4 Trigger externo

- a) Altere o sinal senoidal do item anterior para 10 mVpp. Descreva o comportamento do sinal somente utilizando o trigger interno. Explique.
- b) Utilizando um cabo coaxial BNC-BNC conecte a saída "SYNC" do gerador à entrada "trigger in" do osciloscópio, localizada no painel traseiro do equipamento. Pressione o botão "Trigger" e mude a fonte do trigger para "Externo", utilizando "softkey" e o botão de controle. Descreva o comportamento do sinal com o trigger externo. Explique.
- c) Desconecte o terminal BNC do "trigger in" do osciloscópio e conecte-o na entrada do canal 2 do osciloscópio. Mude a fonte do trigger para o canal 2. Verifique se o comportamento do sinal do canal 1 é ou não estabilizado na tela ao alterar-se o nível do trigger.

#### 1.5 Função "Média"

No caso de sinal de baixa amplitude<sup>1</sup> a interferência do ruído torna-se mais evidente. O osciloscópio digital possui uma função para tratar esse tipo de problema.

 a) Mantenha o mesmo sinal do item anterior. Pressione o botão "*Acquire*" (9) e o softkey "Mod Acquis", para ativar a função média. Modifique a quantidade médias (2, 4, 8, ....).
 Descreva o efeito no sinal observado na tela do osciloscópio. Explique o efeito da média.

# 1.6 Banda passante do Osciloscópio

A banda passante do osciloscópio (DSOX 2002A) é de 70 MHz.

- Selecione no gerador a forma de quadrada com amplitude de 10 Vpp.
- Descreva o efeito da frequência do sinal na forma de onda observada no osciloscópio para as seguintes frequências e justifique:
  - a) 1 MHz
  - b) 10 MHz
  - c) 30 MHz

<sup>&</sup>lt;sup>1</sup> Sinais com amplitude menor que 1 V podem ser considerados de baixa amplitude.

PSI3212 LABORATÓRIO DE CIRCUITOS ELÉTRICOS – Experiência 02

#### 2. Medições de tensão e corrente de sinais alternados

**Objetivos:** Agora que conhecemos melhor o funcionamento do osciloscópio, vamos aplica-los para analisar o comportamento de tensões e correntes alternadas em circuitos com cargas resistivas e capacitivas.

## 2.1 Carga resistiva simples

O objetivo desta seção é monitorar a tensão e corrente de um circuito resistivo e determinar a potência sobre a carga.

- Monte o circuito mostrado na Figura 2. Utilize  $R_1 = 100 \Omega$ .
- Ajuste o gerador de funções: sinal senoidal, amplitude de 8,0 Vpp, frequência de 1 kHz e modo de operação "High-Z".

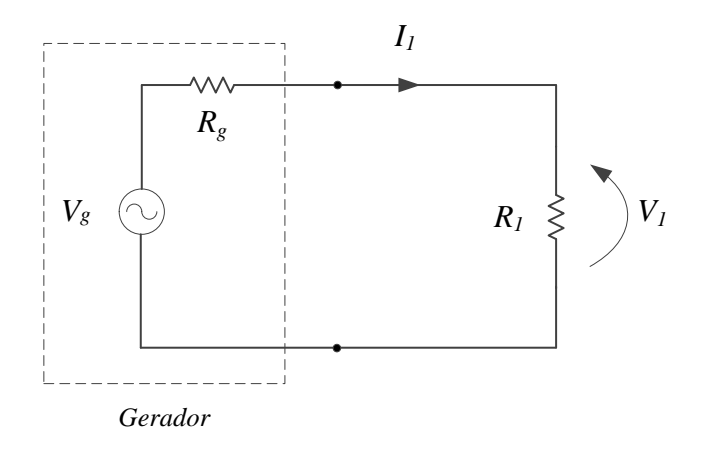

- Figura 2 Circuito com carga resistiva simples.
- a) Meça com o osciloscópio a tensão pico-a-pico e o valor eficaz sobre R1.
- b) Calcule a relação entre o valor eficaz e o valor de pico. Verifique se o resultado está de acordo com o valor esperado teoricamente.
- c) Compare o valor pico-a-pico medido ( $v_1$ ) e o valor programado no gerador ( $v_g$ ). Explique a diferença entre os dois valores.
- e) Calcule a potência média, P, sobre a carga, utilizando os valores medidos.
- f) Analise e comente os resultados obtidos.

#### 2.2 Comportamento instantâneo de tensão, corrente e potência.

O objetivo desta seção é observar o comportamento instantâneo das grandezas numa carga resistiva. Monitoraremos simultaneamente a tensão e a corrente em uma carga. Para medirmos a

corrente vamos introduzir ao circuito uma resistência de prova (*shunt*) que servirá para detectar a corrente que passa pela carga.

- Monte o circuito mostrado na Figura 3 com  $R_1 = 10k \Omega e R_2 = 100 \Omega$ .
- Ajuste o gerador para: sinal senoidal; 4,0 kHz; 20,0 Vpp e modo "High-Z"
- Observe com o osciloscópio as formas de onda sobre R<sub>1</sub> (canal 1 (Ch1)) e R<sub>2</sub> (canal 2 (Ch2)). Ajuste as escalas vertical e horizontal de forma a obter uma boa visualização dos dois sinais.
- A polaridade do canal 2 (Ch2) deverá ser invertida (- v<sub>2</sub>). Lembre-se das convenções de corrente e tensão para "receptor" e de "gerador".

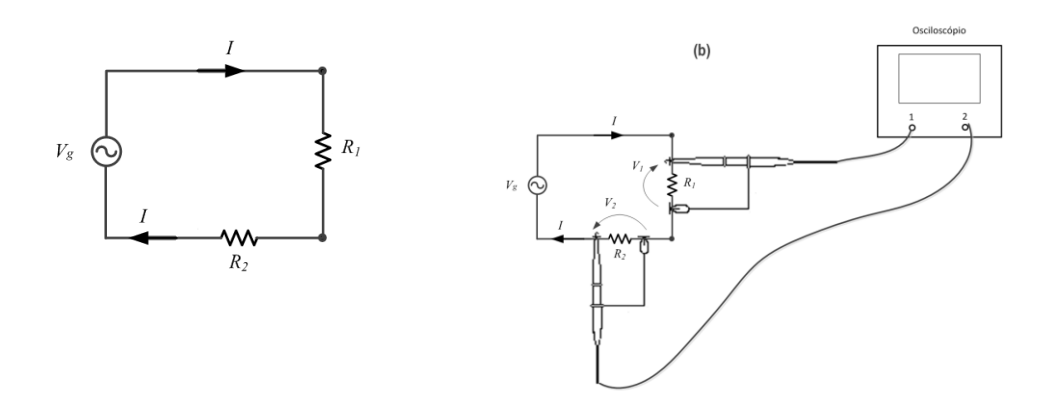

Figura 3 – Diagrama para medição simultânea de tensão e corrente.

- a) Anote os valores eficazes de v<sub>1</sub> e v<sub>2</sub>. Calcule o valor eficaz de I. Calcule o valor da potência média sobre R<sub>1</sub>.
- b) Utilize a função "MATH" no osciloscópio para obter gráfico da potência instantânea sobre o resistor R<sub>1</sub>. Desenhe da potência sobre R<sub>1</sub>.
- c) Obtenha <u>a partir do gráfico</u> o valor da <u>potência média</u> sobre R<sub>1</sub> e indique-o no gráfico.
  Explique como obtê-la. Compare com o valor obtido no item a.
- d) Analise e comente os resultados obtidos nessa parte da experiência.

## 2.3 Medição de defasagem entre sinais

O objetivo deste item é aprender como medir a defasagem entre dois sinais em um circuito com um elemento capacitivo. Monte o circuito conforme mostrado na Figura 4 com R = 1,0k Ω e o capacitor C = 100 nF.
 Observe com o osciloscópio as formas de onda de v<sub>1</sub> (por meio do canal 1 (Ch1)), v<sub>2</sub> (por meio do canal 2 (Ch2)) e v<sub>c</sub> através da função MATH.

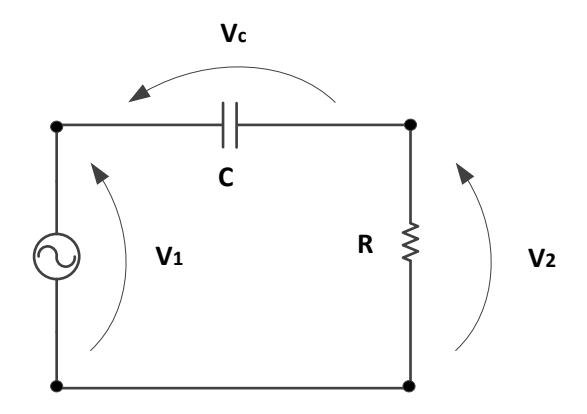

Figura 4 - Circuito para medição de defasagem.

- Ajuste o gerador para 2,0 V<sub>RMS</sub> e frequência de 1,5 kHz.
  - a) Meça, utilizando os cursores (X1 e X2), o atraso ( $\Delta t$ ) entre os sinais  $v_1$  e  $v_2$ . Calcule a defasagem em graus. Quem está adiantado:  $v_1$  ou  $v_2$ ?
  - b) Meça, utilizando a função "**Meas**", o atraso e a defasagem entre os sinais  $v_1 e v_2$ . Compare o valor obtido com o resultado do item **a**.
  - c) Meça a defasagem entre os sinais  $v_c e v_2$ .
  - d) Qual é a defasagem entre a tensão do capacitor, v<sub>c</sub>, e a corrente do circuito? Qual sinal está adiantado?